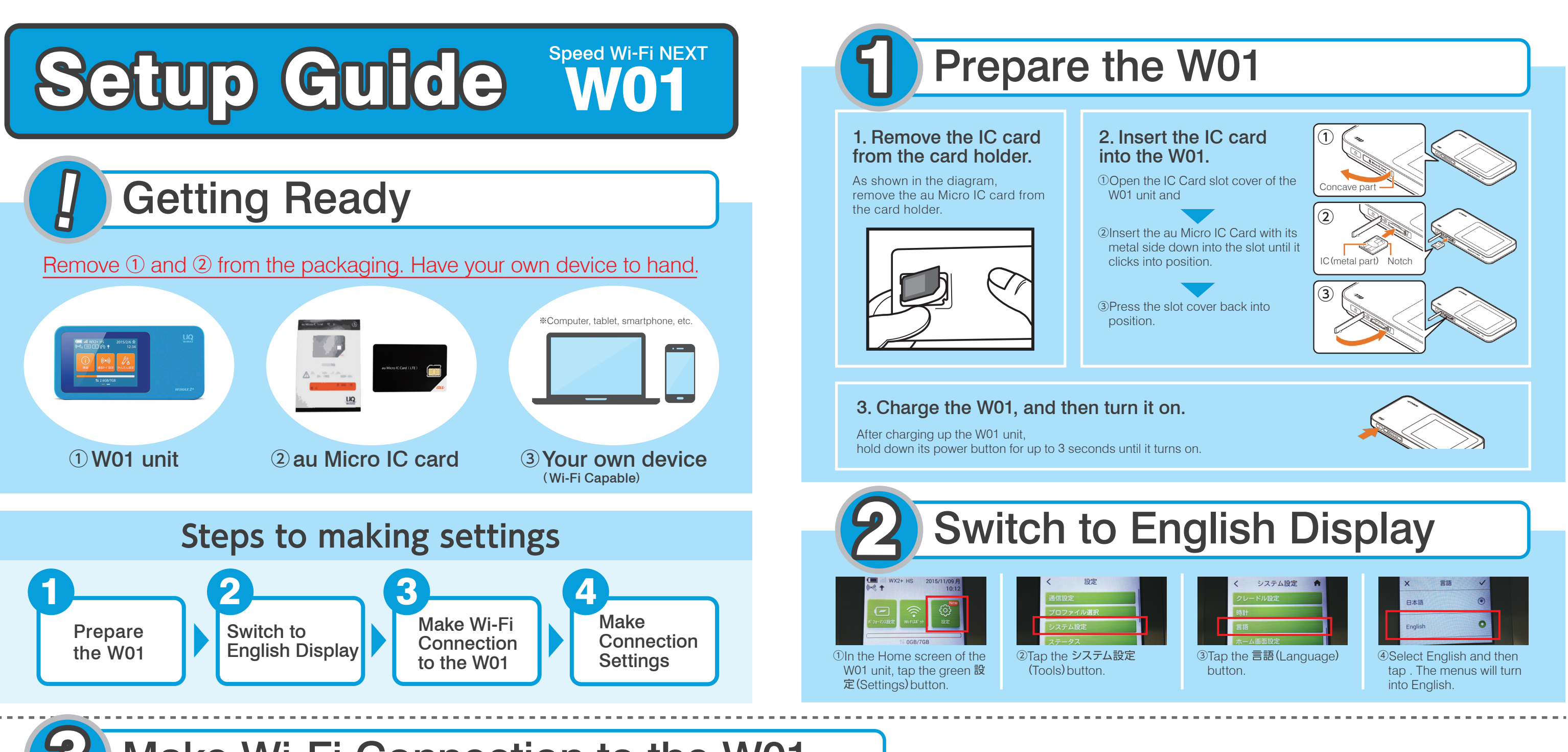

# Make Wi-Fi Connection to the W01

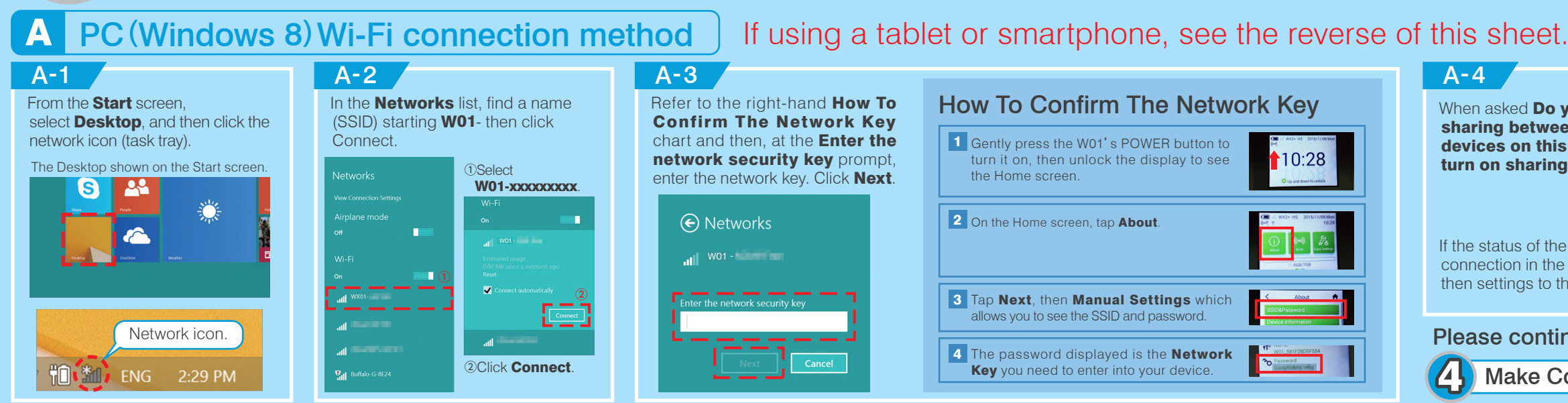

When asked **Do you want to turn on** sharing between PCs and connect to devices on this network? Select Yes, turn on sharing and connect to devices.

If the status of the **W01-xxxxxxxx** connection in the Networks list is "Limited" then settings to this point are complete.

Please continue to the reverse side for

Make Connection Settings

W01 - 1000

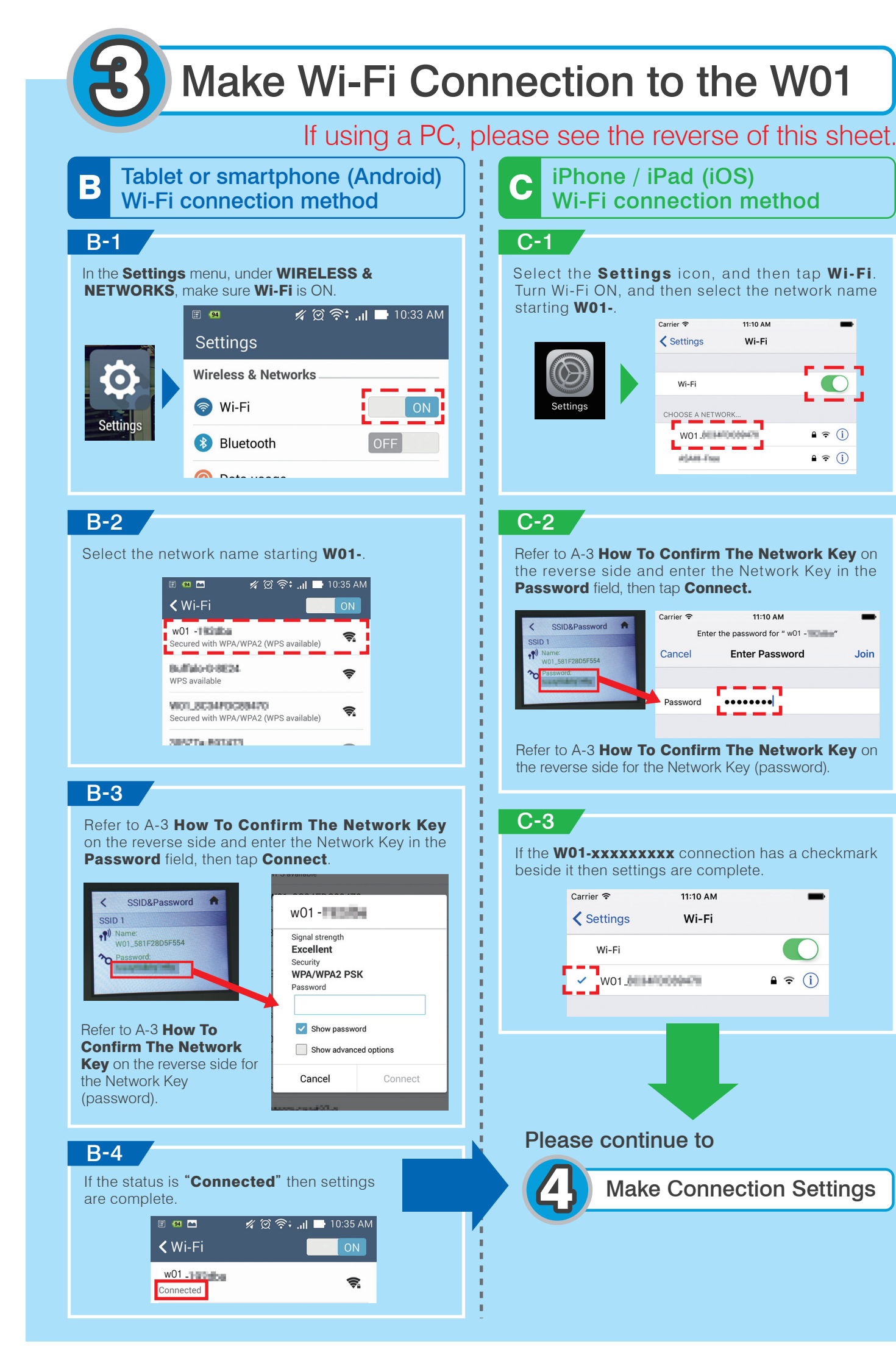

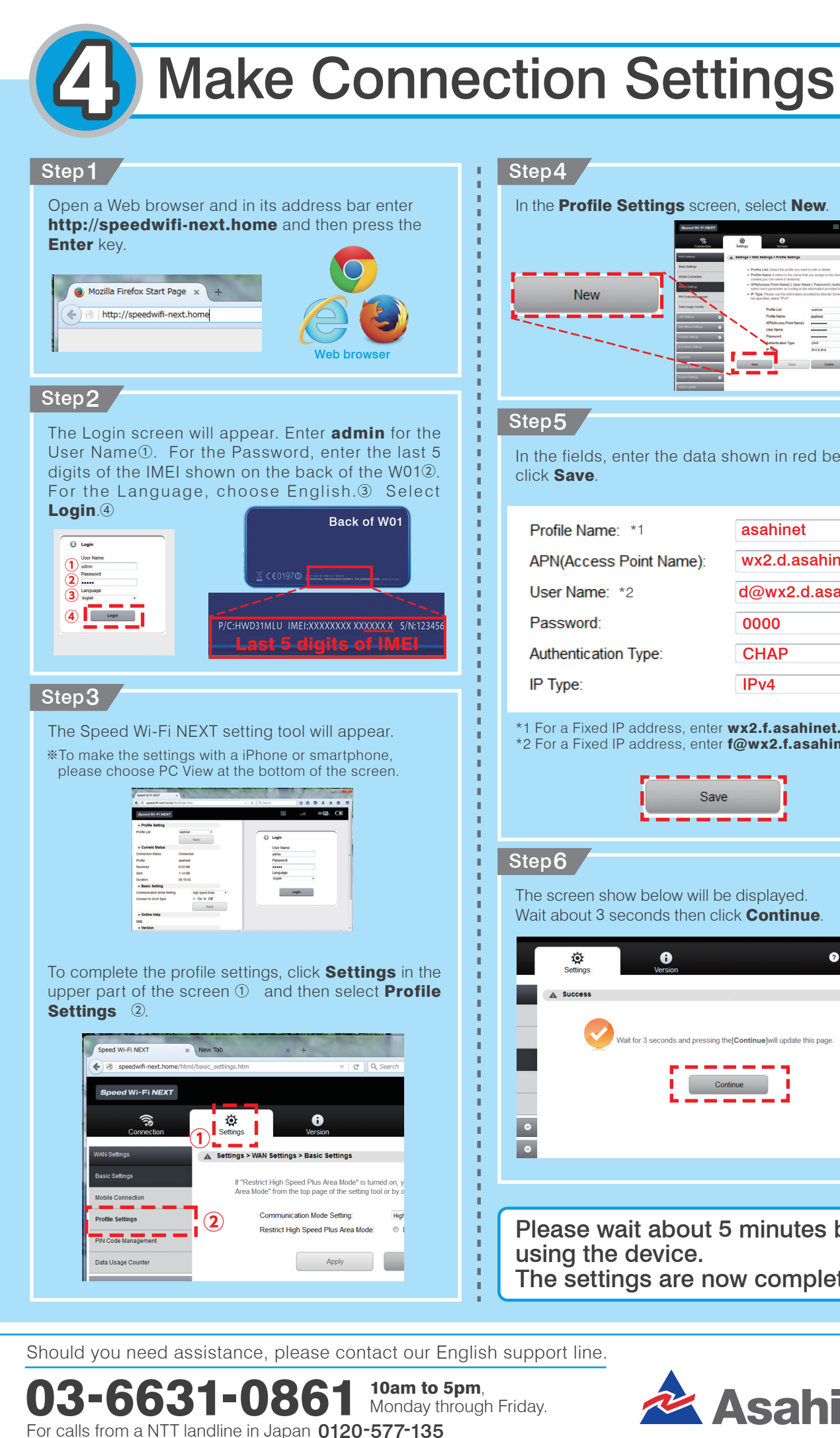

| Step4                                                                                                    |                     |
|----------------------------------------------------------------------------------------------------|---------------------|
| In the <b>Drefile Settings</b> server select New                                                                                                    |                     |
| New                                                                                                    |                     |
| Step 5                                                                                                    |                     |
| In the fields, enter the data shown in red below, then click <b>Save</b> .                                                                                                    |                     |
| Profile Name: *1                                                                                                    | asahinet            |
| APN(Access Point Name):                                                                                                    | wx2.d.asahinet.jp   |
| User Name: *2                                                                                                    | d@wx2.d.asahinet.jp |
| Password:                                                                                                    | 0000                |
| Authentication Type:                                                                                                    | CHAP -              |
| IP Туре:                                                                                                    | IPv4                |
| Save Save                                                                                                    |                     |
| The screen show below will be displayed.<br>Wait about 3 seconds then click <b>Continue</b> .                                                                                                    |                     |
| Image: Contract of the settings Image: Contract of the setting setting s |                     |
| Wait for 3 seconds and pressing the[Continue]will update this page.                                                                                                    |                     |
| Continue                                                                                                    |                     |
| •                                                                                                    |                     |
|                                                                                                    |                     |
| Please wait about 5 minutes before using the device.                                                                                                    |                     |
| The settings are now complete                                                                                                    |                     |
|                                                                                                    |                     |
| support line.                                                                                                    |                     |
| Friday.                                                                                                    | Asahi <i>Net</i>    |